# **Authentification portail Cerbère site IDE**

<u>1</u>-J'ouvre mon navigateur *(de préférence Firefox)* et vais à l'adresse de gestion : <u>http://www-ide-calvados.intranets.developpement-durable.ader.gouv.fr/</u>

Ouverture de la Bannière htaccess :

Nom d'utilisateur : test Mot de passe : test

OK

2...

| Le serveur<br>demonstrateur-ide.intranets.developpement-durable.ader<br>.gouv.fr à l'adresse Acces securise au site requiert un nom<br>d'utilisateur et un mot de passe.<br>Avertissement : ce serveur requiert que votre nom<br>d'utilisateur et votre mot de passe soient envoyés de<br>façon non sécurisée (authentification de base sans |                            |  |  |  |  |
|----------------------------------------------------------------------------------------------------|----------------------------|--|--|--|--|
| Nom d'utilisateur :                                                                                                    | 😰   🔤 👻                    |  |  |  |  |
| Mot de passe :                                                                                                    |                            |  |  |  |  |
|                                                                                                    | Mémoriser mon mot de passe |  |  |  |  |
|                                                                                                    | OK Annuler                 |  |  |  |  |

<u>2</u> – Ensuite taper ecrire à la suite de l'adresse url (www-ide-calvados.intranets.developpement-

durable.gouv.ader.gouv.fr/ecrire). Cette action ouvre automatiquement la page d'authentification. Il s'agit du système d'authentification unique et sécurisé CAS (*Central Authentification Service*).

| Liberé · Égalité · Fraternité<br>RÉPUBLIQUE FRANÇAISE<br>Portai                              | RE DE L'ÉGALITÉ DES TERRITOIRES ET DU LOGEMENT<br>RE DE L'ÉCOLOGIE, DU DÉVELOPPEMENT DURABLE ET DE L'ÉNERGIE<br>I d'authentification Cerbère                                                                 |             |
|----------------------------------------------------------------------------------------------|----------------------------------------------------------------------------------------------------|-------------|
|                                                                                              |                                                                                                    |             |
| Mon compte  Me connecter Gérer mon compte Créer mon compte Activer mon compte Me déconnecter | Authentification Identification par mot de passe Identifiant * : Mot de passe * :                                                                                                    |             |
| (?) Aide                                                                                     | Connexion anonyme :<br>Identifiant oublié ?   Vous ne connaissez pas votre mot de passe?<br>* Champs obligatoires                                                                                            |             |
|                                                                                              | Identification par certificat Si vous disposez d'un certificat numérique, vous pouvez l'utiliser pour vous authentifier. Valider                                                                             |             |
|                                                                                              | Agents de l'Agriculture - hors DDT(M)<br>Si vous faites partie du Ministère de l'Agriculture hors DDT(M), vous pouvez vous identifier sur le<br>système EAP par le lien ci-dessous :<br>Authentifiation EAP. |             |
|                                                                                              | © Ministère de l'Égalité des Territoires et du Logement<br>Ministère de l'Écologie, du Développement durable et de l'Énergie<br>SG/SPSSI/PSI4 Bureau sécurité des systèmes d'information                     | 3.12.4-œa11 |

### Veuillez indiquer votre identifiant \* nom.prénom@calvados.gouv.fr

|                                                               | RE DE L'ÉGALITÉ DES TERRITOIRES ET DU LOGEMENT<br>RE DE L'ÉCOLOGIE, DU DÉVELOPPEMENT DURABLE ET DE L'ÉNERGIE |
|---------------------------------------------------------------|----------------------------------------------------------------------------------------------------|
| Liberté · Égalité · Fraternité<br>République Française Portai | l d'authentification Cerbère                                                                                 |
|                                                               |                                                                                                    |
| Mon compte                                                    | Authentification                                                                                             |
| > Me connecter                                                | Identification par mot de passa                                                                              |
| Scréer mon compte                                             |                                                                                                    |
| Activer mon compte                                            | Identifiant * : nom prenom@calvados.gouv.fr                                                                  |
| > Me déconnecter                                              | Mot de passe * :                                                                                             |
| (i) Aide                                                      | Connexion anonyme :                                                                                          |
|                                                               | Identifiant oublié ?   Vous ne connaissez pas votre mot de passe?                                            |

Cliquez ensuite sur : > Activer mon compte

Une nouvelle page s'ouvre..., veuillez indiquer à nouveau votre <u>identifiant dans la case</u> Votre mél \*: nom.prénom@calvados.gouv.fr

| MINISTÈRE DE L'ÉGALITÉ DES TERRITOIRES ET DU LOGEMENT<br>MINISTÈRE DE L'ÉCOLOGIE, DU DÉVELOPPEMENT DURABLE ET DE L'ÉNERGIE |                                                                                                    |  |  |  |  |  |
|----------------------------------------------------------------------------------------------------|----------------------------------------------------------------------------------------------------|--|--|--|--|--|
| République Française Portail d'authentification Cerbére                                                                    |                                                                                                    |  |  |  |  |  |
|                                                                                                    |                                                                                                    |  |  |  |  |  |
| Mon compte                                                                                                    | Mon compte                                                                                                    |  |  |  |  |  |
| Me connecter     Gérer mon compte     Créer mon compte     Activer mon compte     Me déconnecter      Aide                 | Je ne connais pas mon mot de passe, mon compte est bloqué.<br>Vous ne connaissez pas votre mot de passe ou vous l'avez oublié ? Votre compte est bloqué<br>suite à des erreurs d'authentification ?<br>Indiquez ci-dessous votre mél, vous recevrez un message dans lequel vous sera expliqué la<br>procédure à suivre.<br>Votre mél * :<br>* Champs obligatoires |  |  |  |  |  |
|                                                                                                    | Valider                                                                                                    |  |  |  |  |  |
|                                                                                                    | © Ministère de l'Égalité des Territoires et du Logement<br>Ministère de l'Écologie, du Dèveloppement durable et de l'Énergie<br>SG/SPSSI/PSI4 Bureau sécurité des systèmes d'information                                                                                                    |  |  |  |  |  |

Une nouvelle page s'ouvre..., pour vous indiquer que : Votre demande sur votre compte Cerbère a été prise en compte.

| Liberté - Égalité - Fraternité<br>RÉPUBLIQUE FRANÇAISE                                                                                   | MINISTÈRE DE L'ÉGALITÉ DES TERRITOIRES ET DU LOGEMENT<br>MINISTÈRE DE L'ÉCOLOGIE, DU DÉVELOPPEMENT DURABLE ET DE L'ÉNE<br>Portail d'authentification Cerbère | RGIE    |
|----------------------------------------------------------------------------------------------------|----------------------------------------------------------------------------------------------------|---------|
|                                                                                                    | Votre demande sur votre votre compte Cerbère a été prise en compte.<br>Un message vous expliquant la procédure à suivre vient de vous être adressé.          |         |
| Mon compte                                                                                                    | Authentification                                                                                                    |         |
| <ul> <li>Me connecter</li> <li>Gérer mon compte</li> <li>Créer mon compte</li> <li>Activer mon compte</li> <li>Me déconnecter</li> </ul> | Identification par mot de passe<br>Identifiant * : nom.prenom@calvados.gouv.fr<br>Mot de passe * :                                                           |         |
| 🕜 Aide                                                                                                    | Connexion anonyme :<br>Identifiant oublié ?   Vous ne connaissez pas votre mot de passe?                                                                     |         |
|                                                                                                    | * Champs obligatoires                                                                                                    | Valider |

Un message vous expliquant la procédure à suivre vient de vous être adressé sur votre messagerie (Veuillez lire attentivement ce message)

## A chaque fois que vous serez amené à vous connectez au site de gestion IDE, il vous faudra communiquer votre indentifiant et Mot de passe

#### **ID** : nom.prenom@calvados.gouv.fr

**MP** : Votre mot de passe doit être d'une longueur minimale de 8 caractères. Il doit contenir au moins une lettre minuscule, une lettre majuscule, un chiffre et un caractère spécial (*virgule, point, tiret, espace, ...*)

### Cliquez ensuite sur : Valider

| Liberté - Égalité - Fraternité<br>République Française Pol                                       | STÈRE DE L'ÉGALITE DES TERRITOIRES ET DU LOGEMENT<br>STÈRE DE L'ÉCOLOGIE, DU DÉVELOPPEMENT DURABLE ET DE L'ÉNERGIE<br><b>TAIL d'authentification Cerbère</b> |  |
|--------------------------------------------------------------------------------------------------|----------------------------------------------------------------------------------------------------|--|
|                                                                                                  |                                                                                                    |  |
| Mon compte                                                                                       | Authentification                                                                                                    |  |
| Me connecter     Gérer mon compte     Créer mon compte     Activer mon compte     Me déconnecter | Identification par mot de passe<br>Identifiant * : nom.prenom@calvados.gouv.fr<br>Mot de passe * :                                                           |  |
| 🜒 Aide                                                                                           | Connexion anonyme :<br>Identifiant oublié ?   Vous ne connaissez pas votre mot de passe?                                                                     |  |
|                                                                                                  | * Champs obligatoires                                                                                                    |  |